## Настройка локального соединения для Windows 8

Для настройки соединения необходимо попасть в «Центр управления сетями и общим доступом».

Вариант 1: Нажать правой кнопкой мыши в меню «Пуск» и открывшемся снизу меню выбрать «Все приложения»

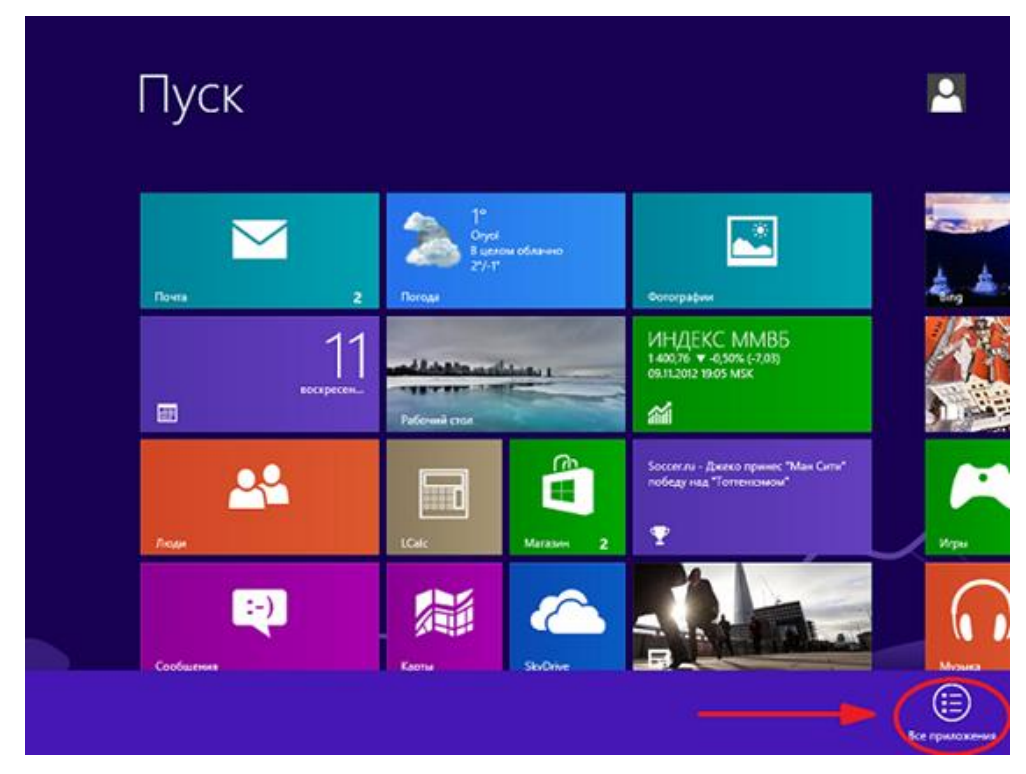

В меню «приложения выбрать «Панель управления»

|     |    | Выполнить                         | ۹      | Средство<br>переноса данны    | 4 | Блокног                        | 8  | Средство записи<br>действий |
|-----|----|-----------------------------------|--------|-------------------------------|---|--------------------------------|----|-----------------------------|
|     | -  | Диспетчер задач                   | Cnest, |                               | B | Журнал Windows                 | ¥  | Средство<br>просмотра XPS   |
| vs. |    | Командная строка                  | 9      | Распознавание<br>речи Windows |   | Записон                        | 80 | Таблица симеоло             |
| n   | 4  | Компьютер                         | 9      | Экранная<br>клавиатура        | 1 | Звукозались                    | 4  | Факсы и<br>сканирование     |
|     | ۹  | Отчеты средства<br>переноса данны | 5      | Экранная лупа                 |   | Калькулятор                    |    |                             |
|     | 1  | Пачель<br>управления              | -      | Экранный дистор               | 9 | Ножницы                        |    |                             |
|     |    | Проводник                         | Станца | apmsse — Windows              | 2 | Панель<br>математического      |    |                             |
| ł   | 12 | Программы по<br>умолчанию         | ø      | Paint                         |   | Подсеочение к<br>удаленному    |    |                             |
|     | ?  | Справка и подаержка               | 1      | WordPad                       |   | Проигрыватель<br>Windows Media |    |                             |

В окне «Панель управления» необходимо щелкнуть по значку «Сеть и Интернет».

| Настро   | йка параметров компьютера                                                                                                    |          | г                                                                                                    | Іросмотр: Категория 🔻                         |
|----------|----------------------------------------------------------------------------------------------------|----------|----------------------------------------------------------------------------------------------------|-----------------------------------------------|
| 0        | Система и безопасность<br>Проверка состояния компьютера<br>Сохранение резервных копий файлов с помощью<br>истории файлов<br>Поиск и испоявление проблем | <b>S</b> | Учетные записи и С<br>безопасность<br>Уизменение типа учетн<br>Установка Семейной б<br>пользователей | емейная<br>ой записи<br>ісвопасности для всех |
| <u>E</u> | Сеть и Интернет<br>Посмоть состояния сеть и залан<br>Выбор параметров домашней группы и общего<br>доступа к данным                                      |          | Оформление и пере<br>Изменение темы<br>Изменение фона рабочен<br>Настройка разрешения э              | сонализация<br>го стола<br>крана              |
| <b>N</b> | Оборудование и звук<br>Просмотр устройств и принтеров<br>Добавление устройства<br>Программы                                                             | <b>5</b> | Часы, язык и регион<br>Добавление языка<br>Изменение способа ввод<br>Изменение форматов дат          | н<br>а<br>ъы, времени и чисел                 |
|          | Удаление программы                                                                                                    |          | Специальные возми<br>Рекомендуемые Windows<br>Оптимизация изображен                                  | ЭЖНОСТИ<br>5 параметры<br>ия на экране        |

В открывшемся окне выбираем «Центр управления сетями и общим доступом».

| R                                                             | Сеть и Интернет – 🗆 📫                                                                                                    |
|---------------------------------------------------------------|----------------------------------------------------------------------------------------------------|
| 🛞 🎯 👻 🕆 🏆 🕨 Панель упр                                        | авления → Сеть и Интернет                                                                                                    |
| Панель управления —<br>домашняя страница                      | Центр управления сетями и общим доступом                                                                                                    |
| Система и безопасность                                        | Просмотр сетевых компьютеров и устройств                                                                                                    |
| • Сеть и Интернет                                             | Домашняя группа<br>Выбор вараметора вомашней сруппы и общего востила к ванным                                                                             |
| Осорудование и звук<br>Программы<br>Учетные записи и Семейная | Свойства браузера     Изменение домашией страницы / Управление надстройками браузера     Изменение домашией страницы     Управление надстройками браузера |
| оезопасность<br>Оформление и<br>персонализация                | здаление истории обзора и факлов соокie                                                                                                    |
| Часы, язык и регион                                           |                                                                                                    |
| Специальные возможности                                       |                                                                                                    |
|                                                               |                                                                                                    |

Вариант 2: На рабочем столе, в правой нижней части экрана найдите иконку подключения по локальной сети

|   | Сеть      |         |            |   |
|---|-----------|---------|------------|---|
|   | рез досту | па к Ин | тернету    |   |
| 0 |           | INTL    | 05.06.2012 | 2 |

Правой кнопкой мыши щёлкните по этой иконке, в появившемся меню выберите «Центр управления сетями и общим доступом».

В левой верхней части этого окна щелкните по ссылке «Изменение параметров адаптера».

| 兹                                                                                              | Центр управления сетям                                                          |
|------------------------------------------------------------------------------------------------|---------------------------------------------------------------------------------|
| 🕞 🕘 🗢 🎓 💐 « Сеть и И                                                                           | Интернет 🕨 Центр управления сетями и об                                         |
| Панель управления —<br>домашняя страница                                                       | Просмотр основных сведен<br>Просмотр активных сетей                             |
| <u>Изменение параметров</u><br>адаптера<br>Изменить дополнительные<br>параметры общего доступа | <b>Сеть</b><br>Общедоступная сеть                                               |
|                                                                                                | Изменение сетевых параметров                                                    |
|                                                                                                | Создание и настройка нов<br>Настройка широкополосна<br>маршрутизатора или точки |
|                                                                                                | Устранение неполадок<br>Диагностика и исправлени                                |

Откроется окно «Сетевые подключения». На ярлыке «Подключение по локальной сети» - нажмите правой кнопкой мыши. В открывшемся меню выберите «Свойства»

| <b>9</b>                                                                                                    | Сетевые подключени                                                                                                    | A                     | - 🗆 🗙                                            |
|----------------------------------------------------------------------------------------------------|----------------------------------------------------------------------------------------------------|-----------------------|--------------------------------------------------|
| 🛞 🎯 🔹 🛧 😰 🕨 Панель управления                                                                                                    | <ul> <li>Сеть и Интернет</li> <li>Сетевые подключени:</li> </ul>                                                                                                    | a > v C               | Поиск: Сетевые подключения 🔎                     |
| <ul> <li>Э * Т Р энель управления</li> <li>Упорядочить • Отключение сетевого</li> <li>Подключение по локальной сети</li> <li>Сетевой контроллер NVIDIA п Бо.</li> </ul> | <ul> <li>У Сеть и Интернет » Сетевые подключения</li> <li>Стройства Диагностика подключения</li> <li>Отключить<br/>Состояние<br/>Диагностика</li> <li>Настройка моста<br/>Создать ярлык<br/>Удалить</li> <li>Переименовать</li> <li>Свойства</li> </ul> | переименование подкли | Поиск: Сетезые подключения 🔎<br>рчения » 👷 т 🔟 🖗 |
| Элементов: 3 Выбран 1 элемент                                                                                                    |                                                                                                    |                       | j≣ <b>k</b> j                                    |

Во вкладке «Общие» выделите пункт «Протокол Интернета версии 4 (TCP/IPv4)»,

и нажмите кнопку «Свойства».

| Подключение через:                                                                                                    |                                                                                                    |                                                                                             |
|----------------------------------------------------------------------------------------------------|----------------------------------------------------------------------------------------------------|---------------------------------------------------------------------------------------------|
| Контроллер сег                                                                                                    | мейства Realtek PCIe F                                                                                 | E                                                                                           |
| -                                                                                                    |                                                                                                    | Настроить                                                                                   |
| 🗹 🛶 Драйвер прото                                                                                                    | окола II DP (Майкросо                                                                                  | (h)                                                                                         |
| <ul> <li>✓ Щарайвер в/в то</li> <li>✓ Ответчик обна</li> <li>✓ Протокол Инте</li> <li>✓ Протокол Инте</li> </ul>                                          | ополога канального ур<br>аружения топологии к<br>ернета версии 6 (TCP/<br>ернета версии 4 (TCP/        | ровня<br>анального уровня<br>IPv6)<br>IPv4) ∨                                               |
| <ul> <li>✓ Драйвер в/в то</li> <li>✓ Ответчик обна</li> <li>✓ Протокол Инта</li> <li>✓ Протокол Инта</li> <li>✓</li> <li>✓</li> <li>Установить</li> </ul> | ополога канального ур<br>аружения топологии к<br>ернета версии 6 (ТСР/<br>ернета версии 4 (ТСР/<br>III | Ф <sup>(1)</sup><br>ровня<br>анального уровня<br> Рv6)<br> Рv6)<br>↓ ↓<br>Сво <u>й</u> ства |

В открывшемся окне выставьте параметры IP на автоматическое получение (Получить IP-адрес автоматически). Сохраните изменение путем нажатия кнопки «ОК».

| араметры IP могут назначаться<br>оддерживает эту возможность. | автомати<br>В противнистратог | Hecki<br>Hom C | и, есл<br>лучае | и сеть<br>парам | ,<br>іетры І |
|---------------------------------------------------------------|-------------------------------|----------------|-----------------|-----------------|--------------|
|                                                               | incr par op                   |                |                 |                 |              |
| Опучить IP-адрес автомати                                     | чески                         |                |                 |                 |              |
| <ul> <li>Использовать следующий ІР</li> </ul>                 | -адрес:                       |                |                 |                 |              |
| IP-адрес:                                                     |                               |                |                 |                 |              |
| Маска подсети:                                                |                               |                |                 |                 |              |
| Основной шлюз:                                                |                               |                |                 |                 |              |
| Получить адрес DNS-сервера                                    | автомат                       | ичео           | ки              |                 |              |
| Использовать следующие ад                                     | ipeca DNS                     | -cepi          | зеров           | :               |              |
| Предпочитаемый DNS-сервер:                                    |                               |                |                 |                 |              |
| Альтернативный DNS-сервер:                                    |                               |                |                 |                 |              |
| Подтвердить параметры пр                                      | и выходе                      |                | До              | полнит          | гельно       |

Для того чтобы Ваш компьютер получил доступ к интернету необходимо чтобы МАС адрес устройства был внесен в базу данных. Для этого необходимо авторизоваться с помощью Вашего логина и пароля от личного кабинета на странице <u>http://login.ti.ru/</u> либо сообщить его сотрудникам технической поддержки. Чтобы узнать ваш МАС-адрес сетевой

карты, необходимо: Щелкнуть правой кнопкой мыши по значку «Подключение по локальной сети» и выбрать «Состояние».

| 9                                   | Сетевые подключения -                                                | - ×         |
|-------------------------------------|----------------------------------------------------------------------|-------------|
| 🕞 🍥 🕤 🛧 💇 🕨 Панель управления       | Сеть и Интернет      Сетевые подключения                             | ения ,0     |
| Упорядочить • Отключение сетевого у | стройства Диагностика подключения Переименование подключения » 🚊 🕶 🗌 |             |
| Подключение по локальной сети Сеть  |                                                                      |             |
| - Cereton compositep inviting into  | Отключить                                                            |             |
|                                     | Состояние                                                            |             |
|                                     | диагностика<br>Вастройка моста                                       |             |
|                                     | Создать ярлык                                                        |             |
|                                     | Удалить<br>В Переименовать                                           |             |
|                                     | 🖗 Свойства                                                           |             |
|                                     |                                                                      |             |
| Элементов: 3 Выбран 1 элемент       |                                                                      | II <b>2</b> |

В открывшемся окне «Состояние — Подключение по локальной сети» нажать на кнопку «Сведения...»

| Падключен  |              |                         |
|------------|--------------|-------------------------|
| Pv4rea     | K/90-894/81  | 24-rep-er               |
| \$V6-rea   | K00-85481    | Без доступа к Интернету |
| Coctome    | NE CORDANI   | Подключено              |
| Длятели    | HOCTE:       | 10:21:24                |
| Скорости   | 1            | 1.0 (Bert/c             |
| Астивность |              |                         |
|            | Отгравлено — | Принито                 |
| Salr:      | 188 779 141  | 306 924 552             |
|            |              |                         |

В открывшемся окне «Сведения о сетевом подключение» найти «Физический

| адрес». |
|---------|
|---------|

| ополнительные сведени                                                                                                    | a o cenx                          |
|----------------------------------------------------------------------------------------------------|-----------------------------------|
| Свойство                                                                                                    | Значение                          |
| Определенный для по<br>Описание                                                                                                    | Reatek PCIe GBE Family Controller |
| Физический адрес                                                                                                    | 6C-F0-49-02-8C-9F                 |
| альс выличен<br>Адрес IPv4<br>Маска подсели IPv4<br>Аренда истекает<br>Шпоз по умолизие IP.<br>DHCP-сервер IPv4<br>DNS-сервер IPv4<br>UNIS-сервер IPv4<br>UNIS-сервер IPv4<br>Cnyx6a NetBIOS через<br>Покаличен IPv6 зарес | Да<br>1e80:195c:3d77.b551.aba%.10 |
| DNS-cepsep IPv6                                                                                                    |                                   |

Чтобы сменить MAC-адрес сетевой карты, необходимо в окне «Свойства» «Подключения по локальной сети» нажать кнопку «Настроить».

| KOHIDOJJIED CEM                       | overne Deeltek DCle I                 | :C                                                                                                    |                      |        |
|---------------------------------------|---------------------------------------|----------------------------------------------------------------------------------------------------|----------------------|--------|
|                                       | IENCI Ba Reallek FOIET                | -                                                                                                    |                      |        |
|                                       |                                       | Hact                                                                                                    | гроить               |        |
| Отмеченные компонен                   | нты используются эт                   | им подключ                                                                                                    | ением:               |        |
| 🗹 📙 Служба доступ                     | а к файлам и принтер                  | рам сетей М                                                                                                    | /licrosoft           | ^      |
| 🗆 📥 Протокол муль                     | типлексора сетевого                   | адаптера                                                                                                    | (Майкр               |        |
| 🗹 🔺 Драйвер прото                     | кола LLDP (Майкросс                   | фт)                                                                                                    |                      |        |
| 🗹 🔺 Драйвер в/в то                    | полога канального у                   | ровня                                                                                                    |                      |        |
| 🗹 🔺 Ответчик обна                     | ружения топологии к                   | анального                                                                                                    | уровня               | =      |
| 🗹 🔺 Протокол Инте                     | рнета версии 6 (ТСР)                  | IPv6)                                                                                                    |                      |        |
| 🗹 🚢 Протокол Инте                     | рнета версии 4 (ТСР,                  | IPv4)                                                                                                    |                      |        |
|                                       |                                       | And a state of the state of the |                      | $\sim$ |
| <                                     | Ш                                     |                                                                                                    | >                    | ~      |
| <<br>Уст <u>а</u> новить              | III<br>Удалить                        | Свој                                                                                                    | )<br>йства           | ~      |
| <<br>Уст <u>а</u> новить<br>Описание  | Ш<br>⊻далить                          | Свој                                                                                                    | <u>&gt;</u><br>йства | ~      |
| УстановитьОписаниеПротокол TCP/IP - с | III<br>Удалить<br>тандартный протоко. | Свој                                                                                                    | ўства<br>ых          | ~      |

Перейдите в закладку «Дополнительно» или «Advanced» и слева выберите в списке вариант «Сетевой адрес» или «Network Address». В поле «Значение» или «Value» введите MAC-адрес, состоящий из 12 символов (латинские буквы и цифры) без пробелов, тире и точек. Необходимый MAC-адрес можно узнать по телефону техподдержки абонентов.

| Сведения                                                                                                    | _                                                               | Управление электропитанием      |                                    |
|----------------------------------------------------------------------------------------------------|-----------------------------------------------------------------|---------------------------------|------------------------------------|
| Общие                                                                                                    | Допол                                                           | нительно                        | Драйвер                            |
| Данный адаптер име<br>выберите изменяемо<br>свойства.                                                                                                    | ет перечисле<br>е свойство, а                                   | нные ниже сво<br>а справа выбер | йства. Слева<br>ите значение этого |
| <u>С</u> войство:                                                                                                    |                                                                 | <u>З</u> на                     | чение:                             |
| Interrupt Moderation<br>IPv4 Checksum Offloa<br>Jumbo Frame<br>Large Send Offload (IF<br>Large Send Offload V<br>Network Address<br>Promty & VLAN<br>Receive Buffers<br>Speed & Duplex<br>TCP Checksum Offloa<br>TCP Checksum Offloa<br>UDP Checksum Offloa | d<br>2 (IPv6)<br>d (IPv4)<br>d (IPv6)<br>ad (IPv6)<br>ad (IPv6) |                                 | утствует                           |
|                                                                                                    |                                                                 |                                 |                                    |